# Manuel pour les administrateurs

# Table des matières

| Table des matières                         | 1  |
|--------------------------------------------|----|
| Avant-propos                               | 2  |
| Finalisation de l'installation             | 2  |
| Accueil du logiciel                        | 2  |
| Sauvegarde et restauration des données     | 2  |
| Préférences                                | 3  |
| Référentiel des analyses                   | 3  |
| Utilisation du référentiel via le logiciel | 4  |
| Ajouter une nouvelle analyse               | 4  |
| Statut des analyses                        | 9  |
| Import/Export de référentiel               | 9  |
| Gestion des utilisateurs                   | 9  |
| Création d'un utilisateur                  | 9  |
| Langue des utilisateurs                    | 10 |
| Configuration des comptes-rendus           | 10 |
| Changement de logo                         | 11 |
| Configuration des numéros de dossier       | 11 |
| Gestion de la facturation                  | 12 |
| Paramétrage des unités fonctionnelles      | 12 |
| Ajouter une unité                          | 13 |
| Affecter des utilisateurs                  | 13 |
| Affecter des familles d'analyse            | 13 |
| Configuration des services demandeurs      | 15 |
| Configuration du stockage                  | 16 |
|                                            |    |

### Avant-propos

Ce manuel présente les éléments de LabBook accessible à une personne ayant des droits de type « administrateur ». Si vous n'accédez à aucune des actions via votre interface, merci de contacter votre informaticien référent pour que ces droits puissent vous être attribués.

Ce manuel présente aussi les actions à effectuer par l'administrateur du poste serveur de LabBook.

### Finalisation de l'installation

Une fois l'installation du serveur LabBook faite, vous devez finaliser le paramétrage de votre système pour qu'il soit opérationnel sans soucis (sauvegarde automatique, gestion des utilisateurs, paramétrage du référentiel, etc...).

### Accueil du logiciel

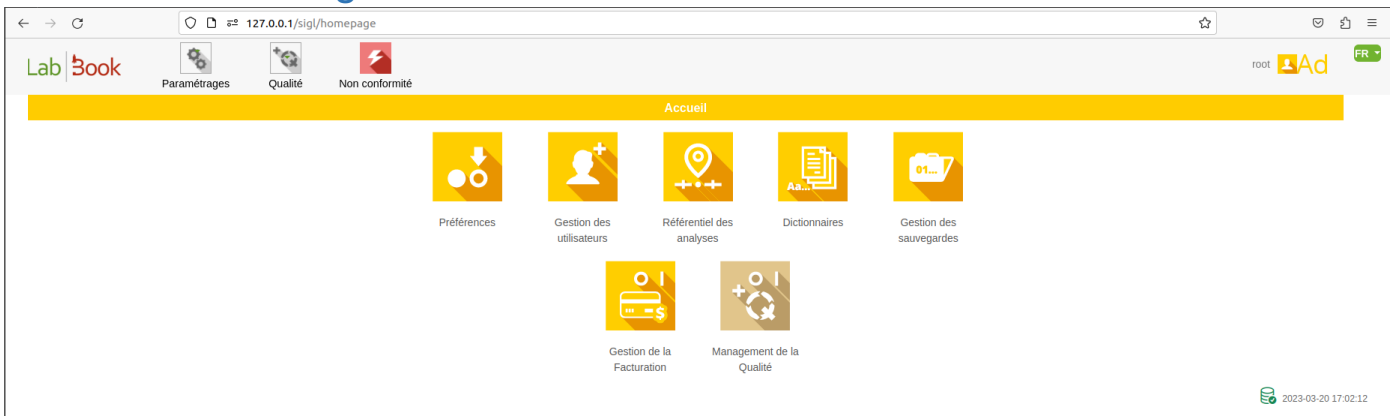

Pour vous connecter la première fois au logiciel LabBook, vous devez utiliser le compte root et le mot de passe associé par défaut root.

Pour des raisons de sécurité, il est impératif que vous changiez ce mot de passe. Une fois connecté en cliquant sur « Administrateur », « Changer le mot de passe » en haut à droite de l'écran.

#### Sauvegarde et restauration des données

Les sauvegardes et restaurations de LabBook sont, depuis LabBook 3, gérées directement depuis l'application sous le compte "root". Veuillez consulter le manuel « Sauvegarde et restauration LabBook version 3 » pour réaliser vos opérations de sauvegarde et de restauration.

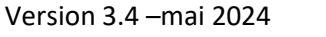

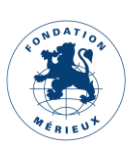

### Préférences

| Liste des préférences                                     |                                                                                        |  |  |  |  |  |
|-----------------------------------------------------------|----------------------------------------------------------------------------------------|--|--|--|--|--|
| Libellé                                                   | Valeur                                                                                 |  |  |  |  |  |
| Prix unitaire des actes de prélévements et d'analyses     | 1000                                                                                   |  |  |  |  |  |
| Entête de document 1                                      | Nom du laboratoire                                                                     |  |  |  |  |  |
| Entête de document 2                                      | Stoor au capital de xor € RCS xor xor autorisation n°or xor                            |  |  |  |  |  |
| Entête de document 3                                      | Horaires : du lundi au vendredi : 07h00-19h00, le samedi : 07h30-12h00 www.example.com |  |  |  |  |  |
| Entête de document - Adresse                              | 100 place de la République 10000 Maville                                               |  |  |  |  |  |
| Entête de document - Téléphone                            | 01.23.45.67.89                                                                         |  |  |  |  |  |
| Entête de document - Fax                                  | 01 98 76 54 32                                                                         |  |  |  |  |  |
| Entête de document - Email                                | labo@examples.com                                                                      |  |  |  |  |  |
| Entête de document - Ville                                | Ma vile                                                                                |  |  |  |  |  |
| Facturation des patients hospitalisés                     |                                                                                        |  |  |  |  |  |
| Unité de l'age par défaut (Jours, Semaines, Mois, Années) | Années                                                                                 |  |  |  |  |  |
| Déconnexion automatique (mn)                              | 23 0                                                                                   |  |  |  |  |  |
| Module qualité activé                                     |                                                                                        |  |  |  |  |  |
| Module facturation activé                                 |                                                                                        |  |  |  |  |  |
| Langue des rapports                                       | Français                                                                               |  |  |  |  |  |
| Langue du référentiel                                     | Français                                                                               |  |  |  |  |  |
| Quitter                                                   | Ervegistr                                                                              |  |  |  |  |  |

Via le menu « Paramétrage » puis « Préférences », vous pouvez faire des modifications sur les paramètres de votre application. Chaque champ est éditable en y tapant directement.

Tout ce qui concerne les entêtes de document vous permet de modifier la façon dont s'affiche l'adresse de votre laboratoire sur les facturations et les comptes-rendus.

Si la pratique de votre laboratoire consiste à facturer les analyses faites sur les patients hospitalisés, il vous suffit de cocher le champ correspondant à « Facturation des patients hospitalisés ».

Les modules Qualité et Facturation sont activables/désactivables de la même façon en cochant les champs associés.

Le temps de déconnexion automatique vous permet de déterminer au bout de combien de minutes d'inactivité un utilisateur est déconnecté. Cela permet d'assurer qu'un utilisateur ne reste pas connecté trop longtemps lorsqu'il n'utilise pas le logiciel ce qui pourrait permettre à une autre personne de consulter le logiciel en son nom.

#### Référentiel des analyses

Le référentiel des analyses est l'élément qui vous permet d'indiquer les analyses faites dans votre laboratoire. Cela vous permet de les activer/ajouter/désactiver. Cela permet aussi de changer leurs prix, leur famille d'analyse et le(s) prélèvement(s) nécessaire(s) des analyses.

Utilisation du référentiel via le logiciel

| Recherch                     | ier                                |                      |                             |                   |   |             |                    |        |                                   |
|------------------------------|------------------------------------|----------------------|-----------------------------|-------------------|---|-------------|--------------------|--------|-----------------------------------|
|                              | D                                  | ésignation de l'acte |                             |                   |   |             |                    |        |                                   |
|                              |                                    | Famille d'analyse    |                             |                   | ~ |             |                    |        |                                   |
|                              | Ţ                                  | ype de prélèvement   |                             | ~                 |   |             |                    |        |                                   |
|                              |                                    | Analyse active       | Oui 🗸                       |                   |   |             |                    |        |                                   |
|                              |                                    |                      |                             |                   |   |             |                    |        | Q Recherch                        |
| lombre total<br>remier Préci | de lignes : 509<br>édent 1 Suivant | t Dernier            |                             |                   |   |             |                    |        |                                   |
| ction                        | Code                               | Désignation          |                             |                   |   | Abréviation | Famille            | Statut | Produit bio.                      |
| •                            | ABCL                               | Antibiogramme 14     | ère ligne des mycobactéries | en milieu liquide |   | ATBBKML TUB | Bactériologie      | Activé |                                   |
| -                            | B001                               | Acide urique (uric   | :émie)                      |                   |   |             | Biochimie sanguine | Activé | PB1 : Prélèvement de sang veineux |
| -                            | B002                               | Bicarbonates         |                             |                   |   |             | Biochimie sanguine | Activé | PB1 : Prélèvement de sang veineux |
| •                            | B003                               | Bilirubine totale    |                             |                   |   |             | Biochimie sanguine | Activé | PB1 : Prélèvement de sang veineux |
| •                            | B004                               | Créatininémie        |                             |                   |   |             | Biochimie sanguine | Activé | PB1 : Prélèvement de sang veineux |
|                              | 8005                               | Chucemie a jeun      |                             |                   |   |             | Riochimia sanguina | Activá | PB1 · Prélàvement de cano veineur |

Les analyses et les types de prélèvement sont listés dans le tableau ci-dessus. Pour chaque analyse, vous avez le code, la désignation, l'abréviation, la famille associée, le statut et les produits biologiques associés.

Pour rechercher une analyse, il faut saisir son code ou son nom dans le champ « Désignation de l'acte » et cliquer sur le bouton Rechercher. Vous pouvez peaufiner la recherche en sélectionnant la famille de l'analyse et le type de prélèvement associés. Sélectionner « Analyse active » Non pour afficher les analyses désactivées.

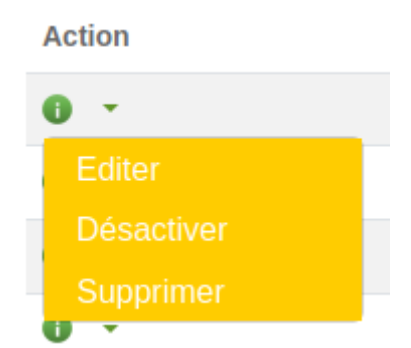

Pour modifier une analyse, cliquer sur Action puis Éditer sur la ligne de l'analyse à modifier.

Désactiver : permet de cacher l'analyse lors de l'ajout des analyses sur la page « Demande d'analyse ».

Supprimer : Élimine l'analyse dans la base de données,

En bas de la liste, vous avez la possibilité :

|                       | Biochimie san           | guine Activé            | PB1 : Prélèvement de sa | ng veineux          |
|-----------------------|-------------------------|-------------------------|-------------------------|---------------------|
| Statut des analyses 🕶 | Importer le référentiel | Exporter le référentiel | Liste des variables     | Ajouter une analyse |

Ajouter une analyse. Pensez à bien vérifier via le moteur de recherche l'analyse dans la base de données pour ne pas la créer deux fois.

Ajouter une nouvelle analyse

L'interface a deux blocs :

|                   |                         | Analyse        |             |                           |
|-------------------|-------------------------|----------------|-------------|---------------------------|
| Analyse           |                         |                |             |                           |
| Code *            | Désignation de l'acte * |                | Abréviation |                           |
| Famille d'analyse | ~                       | Type de prélèv | rement      | ~                         |
| Unité de cotation | Valeur de cotation      | Analyse active | Oui O Non   | Export whonet 🔘 Oui 🧿 Non |
| Commentaires      |                         |                |             |                           |
|                   |                         |                | <i>li</i> . |                           |

**Analyse :** comporte des champs de l'analyse, vous pouvez créer de nouvelles analyses en renseignant au moins les champs « Code » et « Désignation de l'acte ».

| Variables                     |                                 |                             |                                 |                           |
|-------------------------------|---------------------------------|-----------------------------|---------------------------------|---------------------------|
|                               | Chercher une variable Cliquer p | our commencer une recherche | · +                             |                           |
| Libellé *                     |                                 |                             | Code var.                       | Id                        |
| Type de résultat *            |                                 | ~ 7                         | Description                     |                           |
| Valeur normale min.           |                                 | Valeur norma                | le max.                         |                           |
| Affichage min./max.           | 🗆 Souligner 🔿 Oui 🖲 Non         |                             |                                 |                           |
| Formule                       |                                 | Unité 🗸 🗸                   | Précision                       |                           |
| Formule de conversion unité 2 |                                 | Unité 2 🗸 🗸                 | Précision 2                     |                           |
| Num. var pour la formule      |                                 | Position affichage          |                                 |                           |
| Commentaires                  |                                 | R                           | ésultat obligatoire 🛛 Oui 💿 Non | Export whonet O Oui 💿 Non |
|                               |                                 | 10                          |                                 |                           |
| Générer un code QR            | O Oui 💿 Non                     |                             |                                 |                           |

Variables : sur cette partie, vous pouvez ajouter les variables de l'analyse.

Il est recommandé de rechercher la variable dans le champ « Chercher une variable » avant de la créer, si elle est trouvée, cliquer sur le nom pour l'ajouter dans la liste. Sinon, cliquer sur le bouton + pour activer les champs grisés puis les renseigner.

Libellé : Texte court désignant la variable

**Code var et ld :** identifiant/code unique de la variable. Peuvent ne pas être renseignés lors de l'ajout d'une variable. Le système en générera automatiquement et l'attribuera à la variable créée.

*Type de résultat :* ce champ définit le type de valeurs que peut prendre la variable. Il peut s'agir d'un entier (nombre sans virgule), réel (nombre avec virgule), chaine de caractère (texte, nombre et caractères spéciaux), libellé (sert à positionner un libellé sur le compte rendu, calculé (si la valeur de la variable est obtenue par une formule de calcul).

Cliquez sur pour afficher les valeurs du dictionnaire associées au type de résultat de la variable.

Par exemple la variable « Espece » de l'analyse « Recherche de plasmodium (goutte épaisse et frottis mince) » est associée au type de résultat « Espece palu ».

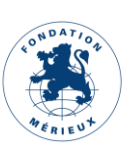

5

| Nom du dicti | onnaire especepalu Desc | iption   | li di         |          |               |   |
|--------------|-------------------------|----------|---------------|----------|---------------|---|
| valeurs      |                         |          |               |          |               |   |
| Action       | Libellé *               | Code *   | Libellé court | Position | Mise en forme |   |
|              | Néant                   | neant    | neant         | 5        | Non           | • |
|              | Pl. falciparum          | pl_falc  | pl_falc       | 10       | Non           | ~ |
|              | Ovalé                   | ovale    | ovale         | 20       | Non           | ~ |
|              | Vivax                   | vivax    | vivax         | 30       | Non           | • |
|              | Malariae                | malariae | malariae      | 40       | Non           | ~ |
|              | Knowlesi                | knowlesi | knowlesi      | 50       | Non           | ~ |

Description : décrire ici la variable

Valeur normale min. : valeur de référence minimale de la variable

Valeur normale max. : valeur de référence maximale de la variable

*Affichage min./max.* : si le champ est coché, les valeurs de références sont affichées à côté du champ lors e la saisie des résultats

Souligner : permet de souligner la valeur de la variable sur le compte rendu

*Formule :* calcul du résultat de la variable à effectuer. L'exemple ci-dessous illustre la formule « \$\_3\*10/\$\_1 » de la variable calculée « Volume globulaire (VGM) ». \$\_1 et \$\_3 sont les numéros des variables « Hématocrite » et « Hématie » dans la formule.

NB : Une variable est appelée dans une formule par son numéro. Le numéro est indiqué dans le champ « Num. var pour la formule ».

| Libellé *                     | Hématies                |                |                     | Code var. | 154       |     |
|-------------------------------|-------------------------|----------------|---------------------|-----------|-----------|-----|
| Type de résultat *            | Réel                    | ~              | ?                   | Descri    | ption     | ang |
| Valeur normale min.           | 3.5                     |                | Valeur normale max. | 5.7       |           |     |
| Affichage min./max.           | 🗌 Souligner 🔿 Oui 🖲 Non |                |                     |           |           |     |
| Formule                       |                         | L              | Jnité million/mm3 、 | ~ I       | Précision | 1   |
| Formule de conversion unité 2 |                         | Un             | ité 2               | ✓ Pr      | écision 2 |     |
| Num. var pour la formule      | 1 Posi                  | tion affichage |                     |           |           |     |

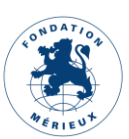

| Variables           |                                          |                     |               |        |
|---------------------|------------------------------------------|---------------------|---------------|--------|
| Cher                | cher une variable Cliquer pour commencer | une recherche       | · +           |        |
| Libellé *           | Volume globulaire (VGM)                  |                     | Code var. 156 | ld 156 |
| Type de résultat *  | Calculée ~                               | ?                   | Description   |        |
| Valeur normale min. | 74.0                                     | Valeur normale max. | 95.0          |        |
| Affichage min./max. | 🗌 Souligner 🔿 Oui 🖲 Non                  |                     |               |        |
| Formule             | \$_3 * 10 / \$_1                         | Unité <b>fl</b>     | Précision 1   |        |

**Unité**: liste des unités disponibles. Vous pouvez ajouter une nouvelle unité dans le dictionnaire. L'ajout d'une unité dans le dictionnaire est fait dans Paramétrage => Dictionnaires. Dans le champ Nom, rechercher unité, puis cliquer sur Editer. Dans la page « Dictionnaire », cliquer sur « Ajouter une valeur ».

| Nom du dictionnaire | unite_valeur | Description |          |     |             |          |             |        |
|---------------------|--------------|-------------|----------|-----|-------------|----------|-------------|--------|
|                     |              |             |          |     | li          |          |             |        |
|                     |              |             |          |     |             |          | Ajouter une | valeur |
| Valeurs             |              |             |          |     |             |          |             |        |
| Action              | Libellé *    |             | Code *   | Lit | pellé court | Position | Mise en for | me     |
| Supprimer           | UFC/ml       |             | UFC/ml   | l   | JFC/ml      | 5        | Non         | ~      |
| Supprimer           | %            |             | %        | , c | %           | 10       | Non         | ~      |
| Supprimer           | % (HDL)      |             | % (HDL)  |     | % (HDL)     | 20       | Non         | ~      |
| Supprimer           | % (VLDL)     |             | % (VLDL) | C   | % (VLDL)    | 30       | Non         | ~      |
| Supprimer           | san          |             | e        |     | 2           | 40       | Non         | ~      |

Précision : nombre de chiffre après la virgule pour les variables de type réel.

*Formule de conversion unité 2 :* calcul associé à la nouvelle valeur du champ en fonction de la deuxième unité sélectionnée. Exemple « \$ / 1000 » convertit la valeur de la variable en µmol/L en mol/L

Unité 2 : deuxième unité associée à la variable

Précision 2 : nombre de chiffre après la virgule en fonction de l'unité 2

*Num. var pour la formule* : numéro de la variable, il sert a indexé la variable lorsqu'elle est appelée dans la formule.

**Position affichage :** permet de jouer sur l'ordre d'affichage des variables sur le compte rendu et la page de saisie des résultats. L'affichage se fait par ordre croissant.

**Commentaires :** Vous pouvez ajouter dans ce champ les valeurs que peuvent prendre les résultats des examens de biologie médicale. Par exemple l'exemple ci-dessous illustre les résultats de « Créatinine » suivant des âges et sexe.

|                               | L                                                                                                    | ab                 | 300                | k                   |       |    |           |
|-------------------------------|----------------------------------------------------------------------------------------------------|--------------------|--------------------|---------------------|-------|----|-----------|
| Libellé *                     | Créatinine                                                                                                   |                    |                    | Code var. 7         |       | Id | 7         |
| Type de résultat *            | Entier                                                                                                    | ~ ?                |                    | Description sa      | ing   |    |           |
| Valeur normale min.           |                                                                                                    | V                  | aleur normale max. |                     |       |    |           |
| Affichage min./max.           | 🗆 Souligner 🔿 Oui 🖲 No                                                                                       | n                  |                    |                     |       |    |           |
| Formule                       |                                                                                                    | Unité              | µmol/l ~           | Précision           | 1     |    |           |
| Formule de conversion unité 2 |                                                                                                    | Unité 2            | ~                  | Précision 2         |       |    |           |
| Num. var pour la formule      | 1                                                                                                    | Position affichage |                    |                     |       |    |           |
| Commentaires                  | 1 - 4 ans : 18 - 35<br>4 - 13 ans : 31 - 68<br>13 - 17 ans : 37 - 88<br>femme : 45 - 103<br>homme : 55 - 120 | ii a               | Résultat           | obligatoire 💿 Oui 🤇 | ⊃ Non |    | Export wh |

*Résultat obligatoire :* lorsqu'il est décoché, la saisie du résultat n'est pas imposée.

*Export Whonet :* à cocher si les résultats de la variable sont à exporter dans le fichier Whonet.

NB : L'export Whonet est configuré sur les analyses (Antibiogramme) codées entre B650 et B681.

*Générer un code QR :* Génère un code QR sur le compte rendu de résultats. Cette option n'est disponible qu'avec les analyses COVID.

| Variabl | Variables                                                  |             |                     |                    |                      |       |                 |               |             |          |
|---------|------------------------------------------------------------|-------------|---------------------|--------------------|----------------------|-------|-----------------|---------------|-------------|----------|
|         | Chercher une variable Cliquer pour commencer une recherche |             |                     |                    |                      |       |                 |               |             |          |
|         | Libellé *                                                  | Chlore      |                     |                    | Code var. 14         |       | ld 14           |               |             |          |
|         | Type de résultat *                                         | Réel        | ~                   | D                  | escription           |       |                 |               |             |          |
|         | Valeur normale min.                                        | 98          | Va                  | aleur normale max. | 106                  |       | Souligner O Oui | Non           |             |          |
|         | Formule                                                    |             | Unité               | mmol/l ~           | Précision            | 0 0   |                 |               |             |          |
|         | Num. var pour la formule                                   | 0 0         | osition affichage 0 | )                  |                      |       |                 |               |             |          |
|         | Commentaires                                               |             |                     | Résult             | at obligatoire ( Oui | O Non |                 | Export whonet | 🔿 Oui ( Non |          |
|         |                                                            |             | ħ.                  |                    |                      |       |                 |               |             |          |
|         | Générer un code QR                                         | 🔿 Oui 💿 Non |                     |                    |                      |       |                 |               |             |          |
| Action  |                                                            | Nom         |                     |                    | Unité                |       | Min             | Мах           | Num. var    | Position |
| * ×     | Chlore                                                     |             |                     |                    | mmol/l               |       | 98              | 106           | 0           | 0        |
| 1 ×     | Potassium                                                  |             |                     |                    | mmol/l               |       | 3.6             | 4.5           | 0           | 10       |
| # ×     | Sodium                                                     |             |                     |                    | mmol/l               |       | 135             | 145           | 0           | 20       |

Les variables ajoutées à l'analyse sont listées dans le tableau. Pour modifier une variable, cliquer sur le crayon, les détails de la variable sont placés dans les champs du bloc variable, modifier ensuite les informations affichées. Vous pouvez reprendre l'opération pour modifier d'autres variables.

A la fin cliquer sur le bouton Enregistrer pour appliquer vos changements.

#### Statut des analyses

En cliquant sur « Statut des analyses », vous pouvez Désactiver/Activer l'ensemble des analyses ». Ceci est important pour les laboratoires désirant activer seulement les analyses pratiquées au sein du laboratoire.

#### Import/Export de référentiel

En bas de la liste du référentiel, il est possible d'importer un référentiel. Cela vous permet de charger un référentiel qui vous est fourni.

Vous pouvez aussi exporter votre référentiel (format CSV). Vous pouvez ainsi modifier votre référentiel avec un éditeur de texte et ensuite le réimporter.

#### Rechercher Identifiant Prénom Rôle Statut Activé Nom Nombre total de lignes : 15 Premier Précédent 1 Suivant Dernier Id Identifiant Action Prénom Nom Statut Date création Rôle Section Origine 2015-12-15 Administrateu root root bio Mafoudii 2022-12-22 Biologiste Sérologie root Sophie NDOUR 2023-01-10 Secrétaire sec Activé root 2023-02-23 Technicien **∆**ctivé

### Gestion des utilisateurs

Cette interface vous permet de rechercher un utilisateur. Dans le menu des actions, vous pouvez :

- Éditer un utilisateur : cela permet de changer les informations (nom, prénom, adresse électronique) ainsi que ses droits ;
- Éditer mot de passe : vous permet de changer manuellement le mot de passe d'un utilisateur ;
- Désactiver l'utilisateur : permet de suspendre l'accès d'une personne ;
   En cas de départ d'un membre de votre équipe, nous vous conseillons plutôt de changer son mot de passe et de désactiver son compte.

#### Création d'un utilisateur

Si vous ne trouvez pas l'utilisateur voulu, il faut cliquer sur « Ajouter un nouvel utilisateur ».

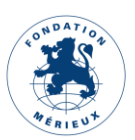

|                |            |                |                      |             |         | Util               | lisateur                    |                    |                        |
|----------------|------------|----------------|----------------------|-------------|---------|--------------------|-----------------------------|--------------------|------------------------|
| Droits u       | tilisate   | ur             |                      |             |         |                    |                             |                    |                        |
|                |            |                |                      |             |         |                    |                             |                    |                        |
|                |            |                | Rôle *               |             | ~       |                    |                             |                    |                        |
| Accès          |            |                |                      |             |         |                    |                             |                    |                        |
|                |            |                | Identifiant*         |             |         |                    |                             |                    |                        |
|                |            |                |                      |             |         |                    |                             |                    |                        |
|                |            |                | Mot de passe*        |             |         |                    |                             |                    |                        |
|                |            | Confirmatio    | on du mot de passe*  |             |         |                    |                             |                    |                        |
|                |            |                |                      |             |         |                    |                             |                    |                        |
|                |            | Numéro         | de matricule interne |             |         |                    |                             |                    |                        |
|                |            | Numéro de la c | arte professionnelle |             |         |                    |                             |                    |                        |
| ldentité       |            |                |                      |             |         |                    |                             |                    |                        |
|                |            |                |                      |             |         |                    |                             |                    |                        |
|                |            |                | Prénom               |             |         |                    |                             |                    |                        |
|                |            |                |                      |             |         |                    |                             |                    |                        |
|                |            |                | Nom                  |             |         |                    |                             |                    |                        |
|                |            |                |                      |             |         |                    |                             |                    |                        |
|                |            |                |                      |             |         |                    |                             |                    |                        |
|                |            |                |                      |             |         |                    |                             |                    |                        |
|                |            |                |                      |             |         |                    |                             |                    |                        |
|                | 11         | 0000           |                      |             | Activó  | 2022.02.05         | Cográtoiro                  |                    | raat                   |
| 9 ·            | 11         | sec3           |                      |             | Activé  | 2023-03-06         | Secrétaire                  |                    | root                   |
| -<br>) •       | 5          | stock          | Coumba               | LY          | Activé  | 2023-03-06         | Gestionnaire de stock       | Administration     | root                   |
| •              | 15         | qualiticien    | Qualiticien          | Qualiticien | Activé  | 2023-03-07         | Qualiticien                 |                    | root                   |
| Premier Précéd | ent 1 Suiv | ant Dernier    |                      |             |         |                    |                             |                    |                        |
| Retour         |            |                |                      |             | Importe | r des utilisateurs | Export des utilisateurs Exp | ort des connexions | Ajouter un utilisateur |

On choisit d'abord son rôle. Une fois le rôle choisi, Renseigner les champs liés à l'Accès et l'Identité de l'utilisateur. Une fois que cela est fait, il faut enregistrer. Le nouvel utilisateur apparaît dans le tableau des utilisateurs.

#### Langue des utilisateurs

Au moment du choix de la langue de l'utilisateur, vous avez 3 possibilités :

- Français (FR)
- English (US)
- English (UK)

La différence entre les deux versions de l'anglais est uniquement dans le format des dates :

- US : MM/JJ/AAAA
- UK : JJ/MM/AAAA

### Configuration des comptes-rendus

| Type d'entête *             | Complet | ⊖ Simple |  |  |  |
|-----------------------------|---------|----------|--|--|--|
| Afficher les commentaires * | Oui     | ⊖ Non    |  |  |  |
| Enregistrer                 | Retour  |          |  |  |  |

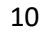

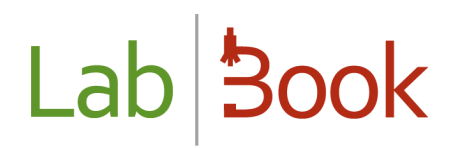

Cette partie vous permet de choisir des présentations différentes pour vos comptes-rendus. Si les commentaires inscrits par le biologiste ne doivent pas apparaitre, il vous suffit de les désactiver en cliquant sur « Non ».

Le type d'entête vous permet d'avoir une version plus courte dite « simplifiée ».

### Changement de logo

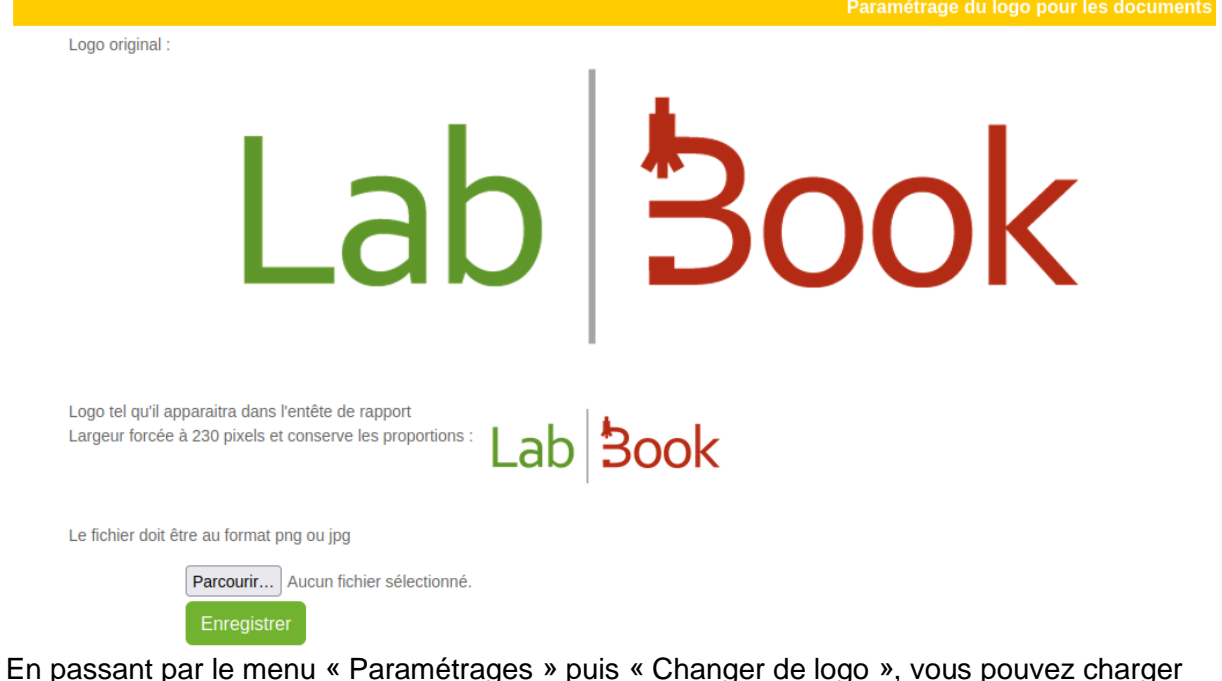

En passant par le menu « Paramétrages » puis « Changer de logo », vous pouvez charger un nouveau logo pour votre laboratoire.

Penser à la résolution nécessaire pour avoir une bonne impression sur votre compte-rendu.

Période de numérotation 

Mois
Année
Format de numérotation

Court
Cung

#### Retour

### Configuration des numéros de dossier

Vous pouvez choisir que les numéros de dossier soient remis à zéro tous les mois ou toutes les années. Nous déconseillons de faire ce changement en cours d'année au risque de devoir gérer deux numérotations en parallèle.

Le format de numérotation « court » ne fait apparaître dans les interfaces du logiciel que la numérotation finale. Si vous souhaitez voir apparaître l'année et le mois, il faut choisir la numérotation longue.

Exemple de numérotation longue :

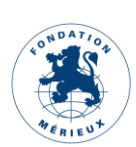

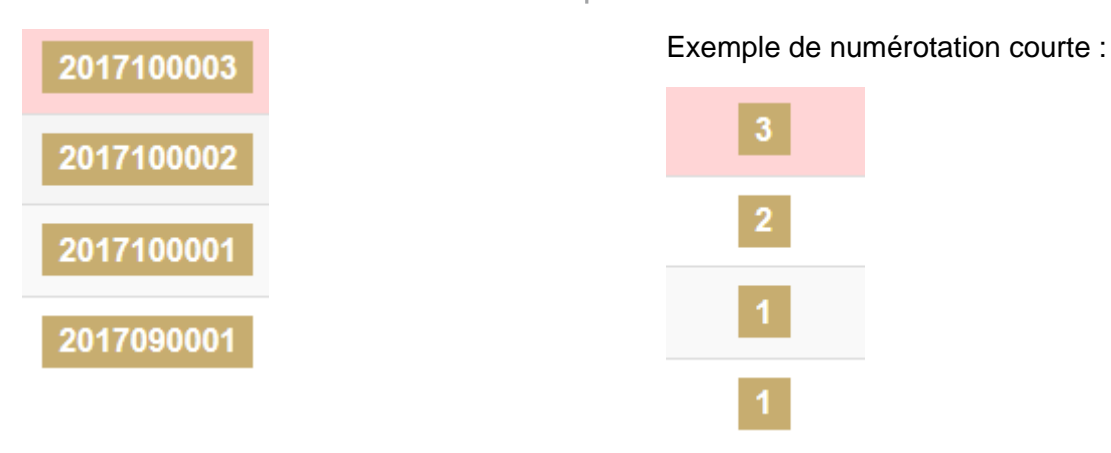

### Gestion de la facturation

Via votre page d'accueil, vous pouvez désactiver/activer la facturation. Si l'icône est grise, cela signifie que la fonction est désactivée :

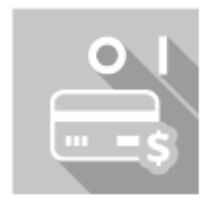

Gestion de la Facturation

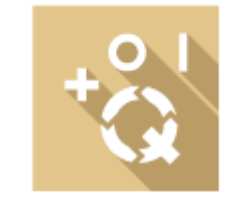

Management de la Qualité

Si l'icône est jaune, la fonction est active :

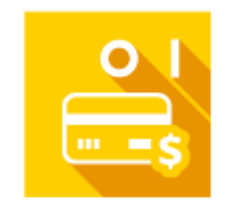

Gestion de la Facturation

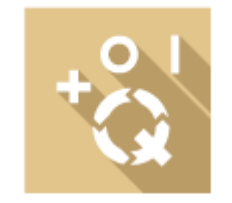

Management de la Qualité

### Paramétrage des unités fonctionnelles

Cette fonctionnalité vous permet de créer différents unités/services/laboratoires en cas de partage d'un même serveur LabBook pour plusieurs laboratoires. Cette création de groupe vous permettra de séparer les données, c'est-à-dire qu'une personne dans l'unité X ne sera pas en mesure de voir les données de l'unité Y.

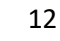

| Paramétrage des unités fonctionnelles |               |                  |                  |                   |  |  |  |  |
|---------------------------------------|---------------|------------------|------------------|-------------------|--|--|--|--|
| Unité fonctionnelle                   |               |                  |                  | Ajouter une unité |  |  |  |  |
| Action                                | Nom           | Nb. utilisateurs | Nb. famille ana. | Position          |  |  |  |  |
| 0 -                                   | Parasitologie | 3                | 1                | 10                |  |  |  |  |
| 0 -                                   | Biochimie     | 3                | 2                | 2 ≎               |  |  |  |  |
| 0 -                                   | Bactériologie | 3                | 1                | 3 ≎               |  |  |  |  |
| Retour                                |               |                  |                  | Enregistrer       |  |  |  |  |

#### Ajouter une unité

Cliquer sur le bouton « Ajouter une unité », une nouvelle ligne sera créée.

| 0 · | Bactériologie | 3 | 1 | 3 🗘 |
|-----|---------------|---|---|-----|
| 0 - |               | 0 | 0 | 0 ≎ |

Saisir le nom de l'unité et sa position puis cliquer sur enregistrer.

#### Affecter des utilisateurs

Une fois l'unité créée, vous pouvez l'affecter des utilisateurs en cliquant sur la colonne Action puis « Affecter des utilisateurs ». Lorsque la page s'affiche, sélectionner les utilisateurs à affecter à l'unité et enregistrer.

|          |               | Pa     | aramétrage des liens entre unité et util | isateurs   |  |  |  |
|----------|---------------|--------|------------------------------------------|------------|--|--|--|
| Parasito | Parasitologie |        |                                          |            |  |  |  |
|          | Identifiant   | Prénom | Nom                                      | Rôle       |  |  |  |
|          | bio1          |        |                                          | Biologiste |  |  |  |
|          | tec1          |        |                                          | Technicien |  |  |  |
|          | sec1          |        |                                          | Secrétaire |  |  |  |
|          | bio3          |        |                                          | Biologiste |  |  |  |
|          | tec           |        |                                          | Technicien |  |  |  |

#### Affecter des familles d'analyse

Une ou plusieurs familles d'analyse peuvent être affectées à l'unité. Pour cela cliquer sur Action puis « Affecter des familles d'analyse ». Sélectionner les familles d'analyse et enregistrer.

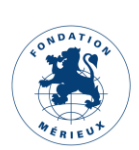

|               | Pa                 | ramétrage des liens entre unité et familles d'analyses |  |  |  |  |
|---------------|--------------------|--------------------------------------------------------|--|--|--|--|
| Parasitologie |                    |                                                        |  |  |  |  |
|               | Nom                |                                                        |  |  |  |  |
|               | Parasitologie      |                                                        |  |  |  |  |
|               | Biochimie          |                                                        |  |  |  |  |
|               | Biochimie sanguine |                                                        |  |  |  |  |
|               | Biochimie urinaire |                                                        |  |  |  |  |

### Configuration de formulaire

Le paramétrage de formulaires vous permet de masquer ou d'afficher des champs donnés des formulaires suivants : Patient, Produit et Approvisionnement.

Par exemple, pour masquer les champs Deuxième nom, Nom de jeune fille et Nationalité du formulaire patient, cocher l'option Non.

| Deuxième nom 🔾 Oui       | Non |
|--------------------------|-----|
| Nom de jeune fille 🔿 Oui | Non |
| Nationalité 🔿 Oui        | Non |

Sur la fiche Patient, lors de

l'ajout d'un nouveau patient, vous constaterez que ces champs sont masqués sur la page « Demande d'analyses patient - Fiche patient ».

| Nom       |            |           |           |
|-----------|------------|-----------|-----------|
| Prénom(s) |            |           |           |
| Sexe      | O Masculin | O Féminin | 🖲 Inconnu |

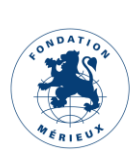

# Configuration des services demandeurs

| Parametrage des services demandeurs |             |          |                    |  |  |
|-------------------------------------|-------------|----------|--------------------|--|--|
| Services demandeurs                 |             |          | Ajouter un service |  |  |
| Action                              | Nom         | Position |                    |  |  |
| Supprimer                           | MATERNITE   | 10       |                    |  |  |
| Supprimer                           | CARDIOLOGIE | 20       |                    |  |  |
| Supprimer                           | URGENCES    | 3.0      |                    |  |  |
| Datas                               |             |          |                    |  |  |

Créer les services demandeurs pour les retrouver dans le champ « Service demandeur en ajoutant une demande d'analyse hospitalisée.

#### Hospitalisation

| Date d'admission  | jj / mm / aaaa | Ö  |
|-------------------|----------------|----|
| Service demandeur | ~              |    |
| Numéro de lit     |                | \$ |

Lorsqu'ils sont ajoutés et sélectionnés dans les dossiers des patients hospitalisés, il vous sera possible de filtrer les statistiques par service dans le Rapport statistique.

|                      | Rapport statistique |                   |             |             |             |  |  |
|----------------------|---------------------|-------------------|-------------|-------------|-------------|--|--|
| Rechercher           |                     |                   |             |             |             |  |  |
| Date du 01/02/2023   | au 23/03/2023 🛱     | Service demandeur | ~           |             |             |  |  |
| Répartition dossiers |                     |                   |             |             |             |  |  |
|                      | Moins de 5 ans      | 5 à 20 ans        | 20 à 40 ans | 40 à 50 ans | 50 à 75 ans |  |  |
| Masculin             | 2                   | 0                 | 27          | 24          | 11          |  |  |
| Féminin              | 0                   | 0                 | 7           | 1           | 9           |  |  |
| Inconnu              | 0                   | 0                 | 1           | 0           | 0           |  |  |
| Interne              | 0                   | 0                 | 17          | 0           | 0           |  |  |
| Externe              | 2                   | 0                 | 18          | 25          | 20          |  |  |
| Total                | 2                   | 0                 | 35          | 25          | 20          |  |  |

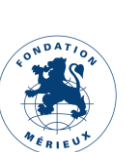

### Configuration du stockage

| 1 | 1 | Nombre de jours avant avertissement |
|---|---|-------------------------------------|
|   |   |                                     |
| 1 | 1 | Nombre de jours avant alerte        |

Vous pouvez personnaliser le nombre de jours avant avertissement et alerte dans « Paramétrage » puis Paramétrage du stock :

-Nombre de jours avant avertissement = Nombre de jour de différence avec la date d'expiration avant que l'affichage du produit passe en orange clair

Nombre de jour avant alerte = Nombre de jour de différence avec la date d'expiration avant que l'affichage du produit passe en rose clair

16

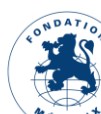